# 6

## Storing and Reviewing Patient Data

| Overview                      | 95 |
|-------------------------------|----|
| Capturing a Data Snapshot     | 96 |
| Reviewing Data at the Monitor | 96 |
| Reviewing Data at a PC1       | 01 |
| Reviewing Data at Acuity      | 01 |

## Overview

The monitor stores up to 24 hours (at one-minute intervals) of trends information for the patient being monitored. When data storage is at capacity, the data from each new reading replaces the data from the oldest.

|                | All Monitors                                                                                                    | Wireless Monitor                                                                                                    |
|----------------|----------------------------------------------------------------------------------------------------|----------------------------------------------------------------------------------------------------|
| Type of Data   | <ul> <li>TRENDS</li> <li>Tabular or graphical.</li> <li>Include maximum of 24 hours of trend data taken at:<br/>1-minute intervals<br/>NIBP and SpO<sub>2</sub> Spot Checks<br/>Snapshots</li> </ul>                                                                                                    | Up to 96 hours (depends on Acuity<br>system) of full disclosure data<br>includes:<br>numerics and waveforms<br>status |
|                | <ul> <li>SNAPSHOTS</li> <li>21 seconds of numeric and waveform data: 14 seconds before and 7 seconds after the snapshot request.</li> <li>Press 13 to take snapshots. (Maximum: 5 snapshots per minute.)</li> <li>Maximum of 20 snapshots stored. At capacity, each new snapshot overwrites the oldest.</li> </ul> |                                                                                                    |
| Where Stored   | Monitor                                                                                                    | Acuity via wireless communication                                                                                     |
| Where Reviewed | Monitor<br>Printer (with AutoPrint)                                                                                                    | Acuity                                                                                                    |

### Table 10. Store and Review Patient Data

## Capturing a Data Snapshot

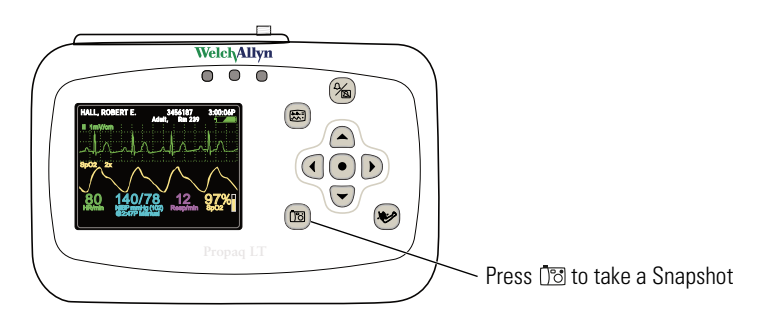

Press 🔯 to capture a 21-second period of numeric and waveform patient data. The monitor captures the 14 seconds preceding and the 7 seconds following the button press.

The monitor can store 20 snapshots. After 20 snapshots have been taken, each new snapshot replaces the oldest snapshot in memory.

## Reviewing Data at the Monitor

Snapshots and trend data can be reviewed at the monitor.

### **Reviewing Snapshots**

### **To Review Snapshots**

From any main display screen (such as Large Numerics, Dual Waveform...):

- 1. Highlight **(IDD)**, **HR/PR**, **SpO<sub>2</sub>**, **NIBP**, **Resp**, or **D**.
- 2. Press •.
- 3. Highlight **Snapshots** and press **•**. The Snapshots display appears (Figure 90).

#### Figure 90. Snapshots Display

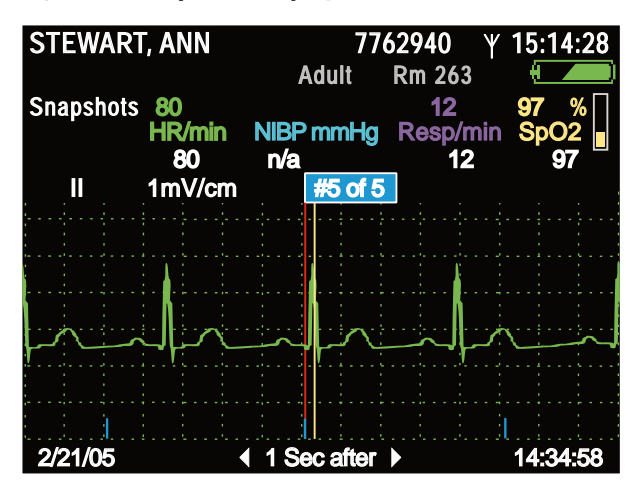

4. The monitor first displays **Select**. With **Select** highlighted, press ● to view the list of up to 20 snapshots. To view another snapshot, highlight the snapshot menu (**#5 of 5** in the example above), press ●, and highlight any of the available snapshots.

The blue markers at the bottom of the waveform display represent one-second intervals. The numeric data above the waveform represents the patient's vital signs measured at a specific time relative to that indicated in the lower right corner. For example: In Figure 90, the data was measured at "1 Sec after" 14:34:58.

5. To view the waveform and the numeric data for a specific time within the 21 seconds of data, highlight **1 Sec after** and then use ▶ or **4** scroll the display to the desired time. For example, to see the vital signs taken five seconds after the trigger point of the snapshot, highlight **1 Sec after** and press and hold ▶ as needed to increment the display (Figure 91) to **5 Sec after**.

### Figure 91. Snapshots Display: 5 Seconds After the Button Press

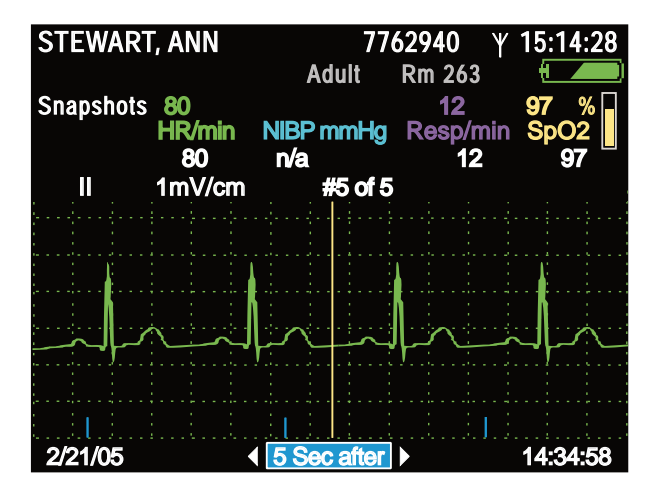

- 6. To change the source of the displayed waveform, see "To Change the Waveform Selection" on page 59.
- 7. To change the size of the waveform, see "To Change the Waveform Size" on page 60.
- From this display, you can switch to another type of display or you can exit and return to the primary display. To do this, highlight **Snapshots** and press 

   The Trends menu appears (Figure 92), from which you can exit or switch to another display—Tabular, Tabular and Waveform, or Graphical. To switch to the split display, for example, highlight **Tab/Wave** and press

| STEWART<br>Trends<br>Tabular<br>Tab/Wave<br>Graphical | , ANN<br>80<br>HR/min<br>80<br>1mV/cm | A<br>NIBP i<br>n/a     | 77<br>dult<br>mmHg<br>#5 of 5 | 62940<br>Rm 263<br>12<br>Resp/r<br>12 | Υ 15<br>97<br>min S<br>2 | :14:28<br>7 %<br>pO2<br>97 |
|-------------------------------------------------------|---------------------------------------|------------------------|-------------------------------|---------------------------------------|--------------------------|----------------------------|
| Snapsnots<br>Exit                                     |                                       |                        | ••••••                        |                                       |                          |                            |
|                                                       | $\sim$                                | $\left  \right\rangle$ |                               |                                       | ~                        |                            |
| 2/21/05                                               | · · · · · · · · · · · · · · · · · · · | <br>  5 Se             | c after                       | • • • • • • • • • • • • • • • • • • • | 14                       | :34:58                     |

### Figure 92. Snapshots Display: Switching to Another Display

### **Reviewing Trends**

### **To Review Trends**

From any main display screen (such as Large Numerics, Dual Waveform...):

- 1. Highlight ( HR/PR, SpO<sub>2</sub>, NIBP, Resp, or **.**.
- 2. Press •.
- 3. Highlight **Trends** and press **•**. The Trends display appears.

Use  $\blacktriangle$  and  $\checkmark$  to scroll through the list of trends.

- Red indicates an alarm.
- Discrete that a snapshot exists for this trend. Highlight is and press (•) to view the snapshot.
- Minimizes that the snapshot for this trend was overwritten with a more recent snapshot and is not available for viewing.
- --- indicates a value below the monitor's measurement range.
- +++ indicates a value above the monitor's measurement range.
- ??? indicates an undetermined value.

| STEWART, ANN |        | 77         | <b>62940</b> Y | 04:45:10P |
|--------------|--------|------------|----------------|-----------|
|              |        | Adult      | Rm 263         |           |
| Tabular      | 59     | 120/72(88) | 14             | 98 %      |
| Time         | HR/min | NIBP mmHg  | Resp/min       | SpO2      |
| 4:42P        | 60     | 121/73(89) | 14             | 99        |
| 4:41P        | 58     | 119/72(88) | 13             | 98        |
| 4:40P        | [ 🛐 59 | 120/72(88) | 14             | 98        |
| 4:40P        | 59     | 120/72(88) | 14             | 99        |
| 4:39P        | 18 60  | 118/71(87) | 13             | 98        |
| 4:39P        | 60     | 118/71(87) | 14             | 98        |
| 4:38P        | 59     | 120/71(88) | 14             | 98        |
| 4:37P        | 60     | 119/71(87) | 14             | 99        |
| 4:36P        | 60     | 117/70(86) | 13             | 98        |
| 4:35P        | 1 🔁 🚺  | 120/72(88) | 14             | 98        |
| 4:35P        | 60     | 120/72(88) | 13             | 99        |
| 4:34P        | 59     | 119/72(88) | 13             | 98        |

4. Highlight and view any available reading in tabular or graphical format.

Changing the Trends Display Interval

### To Change the Trend Display Interval

1. Highlight **Time** and press **•**.

### Figure 94. View Interval Menu, 1-Minute Interval Selected

| STEWART, ANN     |            | 62940 Y  | 04: <u>45:12P</u> |
|------------------|------------|----------|-------------------|
|                  | Adult      | Rm 263   |                   |
| Tabular 59       | 120/72(88) | 14       | 98 %              |
| View Interval in | NIBP mmHg  | Resp/min | SpO2 📘            |
| 1 min            | 121/73(89) | 14       | 99                |
| 5 min 3          | 119/72(88) | 13       | 98                |
| 10 min )         | 120/72(88) | 14       | 98                |
| 15 min           | 120/72(88) | 14       | 99                |
| 30 min           | 118/71(87) | 13       | 98                |
|                  | 118/71(87) | 14       | 98                |
| 4:38P 59         | 120/71(88) | 14       | 98                |
| 4:37P 60         | 119/71(87) | 14       | 99                |
| 4:36P 60         | 117/70(86) | 13       | 98                |
| 4:35P 1 🔀 60     | 120/72(88) | 14       | 98                |
| 4:35P 60         | 120/72(88) | 13       | 99                |
| 4:34P 59         | 119/72(88) | 13       | 98                |

2. Highlight the interval you want (Figure 95)...

Figure 95. View Interval Menu, 10-Minute Interval Highlighted

| STEWART, ANN      | 77         | <b>62940</b> Y | 04:45:15P |
|-------------------|------------|----------------|-----------|
|                   | Adult      | Rm 263         |           |
| Tabular 59        | 120/72(88) | 14             | 98 %      |
| View Interval hin | NIBP mmHg  | Resp/min       | SpO2      |
| 1 min )           | 121/73(89) | 14             | 99        |
| 5 min             | 119/72(88) | 13             | 98        |
| 10 min            | 120/72(88) | 14             | 98        |
| 15 min<br>30 min  | 120/72(88) | 14             | 99        |
| 60 min            | 118/71(87) | 13             | 98        |
|                   | 118/71(87) | 14             | 98        |
| 4:38P 59          | 120/71(88) | 14             | 98        |
| 4:37P 60          | 119/71(87) | 14             | 99        |
| 4:36P 60          | 117/70(86) | 13             | 98        |
| 4:35P 1 🖥 60      | 120/72(88) | 14             | 98        |
| 4:35P 60          | 120/72(88) | 13             | 99        |
| 4:34P 59          | 119/72(88) | 13             | 98        |

3. ...and press •.

Figure 96. Trends Display, 10-Minute Interval

| STEWA   | rt, ann | 77         | 62940 Y  | 04: <u>45:17P</u> |
|---------|---------|------------|----------|-------------------|
|         |         | Adult      | Rm 263   |                   |
| Tabular | 60      | 119/72(88) | 14       | 98 %              |
| Time    | HR/min  | NIBP mmHg  | Resp/min | SpO2              |
| 4:40P   | 通 59    | 120/72(88) | 13       | 98                |
| 4:40P   | 59      | 120/72(88) | 14       | 98                |
| 4:39P   | 06 🛐    | 118/71(87) | 13       | 98                |
| 4:35P   | 🗊 59    | 120/72(88) | 14       | 98                |
| 4:30P   | 58      | 119/71(87) | 14       | 99                |
| 4:20P   | 60      | 120/72(88) | 14       | 98                |
| 4:10P   | 59      | 120/71(88) | 14       | 98                |
| 4:00P   | 60      | 121/73(89) | 13       | 98                |
| 3:59P   | 🗊 59    | 119/71(87) | 14       | 98                |
| 3:50P   | 59      | 119/72(88) | 14       | 98                |
| 3:40P   | 60      | 118/71(87) | 13       | 99                |
| 3:30P   | 60      | 120/71(88) | 14       | 99                |

Measurement Anomalies in the Trends Display

Figure 97. Trends Display with Measurement Anomalies

| STEWAR  | rt, ann  | 77<br>Adult       | 62940 平<br>Rm 263 | 04:45:10P  |
|---------|----------|-------------------|-------------------|------------|
| Tabular | 59       | 120/72(88)        | 14                | 98 %       |
| Time    | HR/min   | NIBP mmHg         | Resp/min          | SpO2       |
| 4:42P   | 60       | 121/73(89)        | 14                | 99         |
| 4:41P   | 58       | 119/72(88)        | 13                | 98         |
| 4:40P   | ിട്ട് 59 | 120/72(88)        | 14                | 98         |
| 4:40P   | 59       | 192/110(130       | ) 14              | 98         |
| 4:39P   | 06 🛐     | 118/71(87)        | 13                | 98         |
| 4:39P   | +++      | ×118/71(87)       | 14                | 98         |
| 4:39P   | 60       | ???/??`?(?́??     | ) 14              | 98         |
| 4:37P   | 60       | 119/71(87)        | 14                | 99         |
| 4:36P   |          | 117/70(86)        | 13                | 98         |
| 4:35P   | 06 🛐     | 120/72(88)        | 14                | 98         |
| 4:35P   | 60       | 120/72(88)        | 13                | 99         |
| 4:34P   | 59       | 119/72(88)        | 13                | 98         |
|         |          |                   |                   |            |
| +++     | Measurem | ent above monitor | limits for the    | parameter. |

| Measurement below monitor limits for the param | neter |
|------------------------------------------------|-------|
|------------------------------------------------|-------|

??? Measurement undetermined.

red text Patient alarm condition.

## **Reviewing Data at a PC**

See "Printing Patient Data" on page 103.

## **Reviewing Data at Acuity**

See the Acuity Directions For Use.

## Printing Patient Data

## **Overview**

The AutoPrint utility uploads from the monitor to the PC, either manually or automatically, trend data and snapshots stored by the monitor for the current or most recent patient. The PC then prints the data on the configured laser printer.

- **Note** Use only a laser printer. The monitor can store a large amount of data. If you use any other type of printer, it can take a long time to print all of the data.
- **Note** If you attempt to print patient data during the first minute of monitoring, before the monitor has recorded a snapshot or generated a trend, the monitor might display the message, "File transfer failure". If this occurs, cancel the AutoPrint operation and continue monitoring.
- Note The following message might appear when AutoPrint starts: "To help protect your computer, Windows Firewall has blocked some features of this program. Do you want to keep blocking this program?"

To prevent this message from appearing again, select **Unblock**.

- **Note** AutoPrint works only when the monitor is powered on. This feature helps you be certain that only the data for the current patient is being printed or, if no patient is being monitored, that only the data for the last patient monitored is being printed.
- **Note** If the monitor is off when it is placed in the cradle, AutoPrint is disabled. To enable AutoPrint, turn the monitor on and select **Continue Patient**.
- **Note** If you turn the monitor on and select **Start New Patient**, all stored patient data is deleted from the monitor and cannot be printed.

The printed data includes the following:

Trends print-out:

- Up to 24 hours of HR/PR, RR/BR, and SpO<sub>2</sub> trends (one set of measurements per row, with a 15-minute interval between rows).
- SpO<sub>2</sub> spot checks and NIBP measurements, interspersed among the rows of trends data.

In the Snapshots print-out:

- Up to twenty snapshots (21-second intervals of full-disclosure patient data, including waveforms and numerics).
- The utility extracts the available ECG Leads from the patient data and prints a page of strips for each snapshot. Depending on the number of ECG Leads available, the strips may contain 21 seconds of data for one or three Leads of ECG data.

The utility supports US Letter and European A4 page sizes.

## Printing

### To print the patient data stored in a monitor:

- 1. Install the AutoPrint Utility on a PC.
  - a. Insert the Propag LT Monitor PC Utility Program in the CD-ROM drive of the PC.
  - b. Follow the on-screen instructions to install the AutoPrint Utility.
- 2. Connect the PC to a cradle (Propaq LT Monitor Charging/Communications Cradle), using the supplied USB cable.

Each time a monitor is inserted into this cradle while the cradle is connected via USB cable to the PC, the patient data stored in the monitor is printed on the default printer.

Patients monitored continuously for 24 hours typically generate enough data for a 2or 3-page trends table of two panels per page. For example, a 24-hour report with the following data (192 rows) would cover three pages:

- 96 rows of vital-signs data (4 intervals/hr = 4 rows per hour) for 24 hours
- 48 NIBP readings (2/hr)
- 48 SpO<sub>2</sub> spot-check readings (2/hr)

Figure 98 shows a typical printout.

- Text in italic font indicates one of the trends measurements taken at 15-minute intervals.
- Text in bold font indicates an NIBP measurement or an SpO<sub>2</sub> spot check.
- White text in a black box indicates an alarm condition—a measurement that is outside of alarm limits.
  - --- indicates a measurement value below the monitor's measurement range.
  - **+++** indicates a measurement value above the monitor's measurement range.
  - ??? indicates an undetermined measurement value.

### Figure 98. Printout (Trends Page)

| Monday          | /, June 2 | 0, 2005 | 09:23:28 | 3            |                                     |             | WelchA                                             | llyn∘  |
|-----------------|-----------|---------|----------|--------------|-------------------------------------|-------------|----------------------------------------------------|--------|
| HALL, ROBERT E. |           |         |          |              | 3                                   | 456187      | 239                                                | 1 of 1 |
|                 |           | Name    |          |              | Pa                                  | tient ID #  | Location                                           | Page   |
| 09:23           |           |         |          | ]            | <b>Fabula</b>                       | r Trend Adu | lt                                                 | 11:51  |
| Time            | HR/PR     | RR/BR   | SpO2     | NIBP         |                                     |             |                                                    |        |
| HH:MM           | BPM       | Br/M    | %        | mmHg         |                                     |             |                                                    |        |
| 09:30           | 65        | 14      | OFF      | OFF          |                                     |             |                                                    |        |
| 09:45           | 72        | 15      | OFF      | OFF          |                                     |             |                                                    |        |
| 10:00           | 67        | 15      | OFF      | OFF          |                                     |             |                                                    |        |
| 10:15           | 72        | 16      | OFF      | OFF          |                                     |             |                                                    |        |
| 10:30           | 71        | 15      | OFF      | OFF          | F Trend rows at 15-minute intervals |             |                                                    |        |
| 10:45           | 79        | 16      | OFF      | OFF          |                                     |             |                                                    |        |
| 11:00           | 73        | 16      | OFF      | OFF          |                                     |             |                                                    |        |
| 11:15           | 66        | 14      | OFF      | OFF          |                                     |             |                                                    |        |
| 11:30           | 67        | 15      | OFF      | OFF          |                                     |             |                                                    |        |
| 11:31           | 79        | OFF     | OFF      | 131 / 88 (   | 99)                                 |             |                                                    |        |
| 11:32           | 71        | OFF     | OFF      | 117 / 80 (   | 91)                                 |             |                                                    |        |
| 11:32           | 71        | OFF     | OFF      | 124 / 86 (   | 97)                                 |             |                                                    |        |
| 11:33           | 67        | OFF     | OFF      | 126 / 82 (   | 95)                                 | \           |                                                    |        |
| 11:34           | 71        | OFF     | OFF      | 125 / 84 (   | 95)                                 | ) NIBI      | <sup>2</sup> measurements without SpO <sub>2</sub> |        |
| 11:34           | 75        | OFF     | OFF      | 117 / 80 ( 9 | 90)                                 |             |                                                    |        |
| 11:35           | 66        | OFF     | OFF      | 118 / 82 (   | 93)                                 |             |                                                    |        |
| 11:36           | 67        | OFF     | OFF      | 119 / 82 (   | 92)                                 |             |                                                    |        |
| 11:37           | 63        | OFF     | OFF      | 125 / 83 (   | 94)                                 | /           |                                                    |        |
| 11:41           | 67        | OFF     | 86       | OFF          |                                     | SpO         | 2 spot check- alarm condition                      |        |
| 11:43           | 69        | OFF     | 96       | OFF          |                                     | SpO         | <sub>2</sub> spot check - normal                   |        |
| 11:44           | 72        | OFF     | 98       | 132 / 88 (   | 101)                                | NIBÉ        | <sup>o</sup> measurement with SpO <sub>2</sub>     |        |
| 11:45           | 69        | OFF     | OFF      | OFF          |                                     | Fina        | I trend row                                        |        |

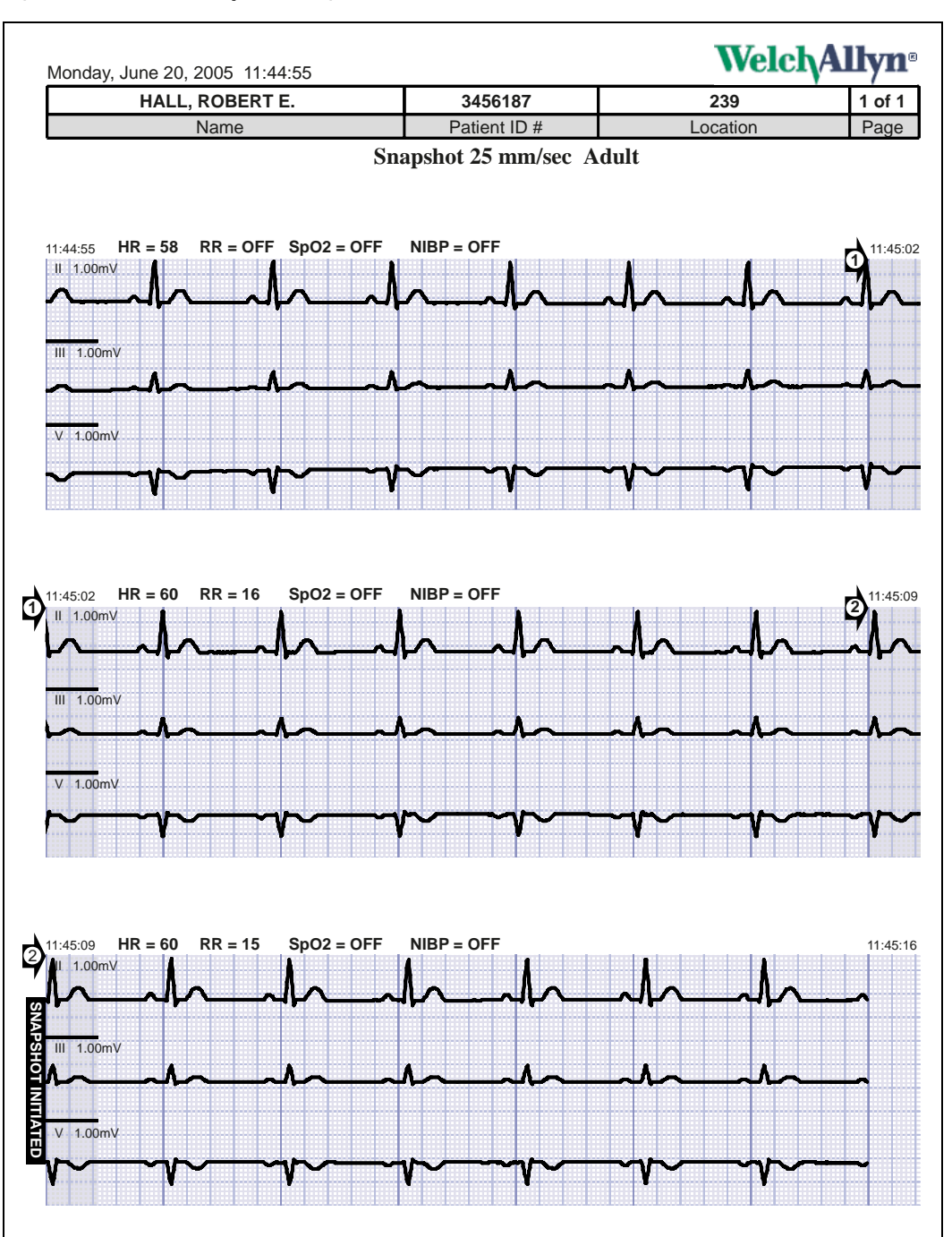

Figure 99. Printout (Snapshots Page)

## **AutoPrint Options**

## Enable/Disable AutoPrint

To enable or disable the AutoPrint function:

1. Start -> All Programs -> Welch Allyn -> Propaq LT Monitor -> AutoPrint On-Off

Figure 100. AutoPrint On/Off

| 🚜 Welch Allyn Propag LT Monitor                                                                                                 |                          |
|----------------------------------------------------------------------------------------------------|--------------------------|
| Eile Help                                                                                                    |                          |
| Exit                                                                                                    |                          |
| AutoPrint On/Off                                                                                                    | Welch/Allyn <sup>.</sup> |
| To print automatically each time the monitor is placed in the cradic<br>manually, select Off.<br>Automatic Print :<br>Off<br>On | e, select On. To print   |

2. Click **On** or **Off**.

You can use the AutoPrint Utility to print automatically (the default function) or manually.

## **Printing Manually**

### To print manually:

- 1. Start -> All Programs -> Welch Allyn -> Propaq LT Monitor -> AutoPrint On-Off
- 2. Click Off.
- 3. Start -> All Programs -> Welch Allyn -> Propaq LT Monitor -> Print Snapshots and Trends

## **Canceling a Print Request**

When the utility receives a print request, it immediately uploads patient data from the monitor to the PC and presents a print dialog. You have 10 seconds to cancel the print request (which automatically exits the AutoPrint Utility). If you do not cancel, the utility prints the patient data.

### When Uploading is Complete

When the data has been uploaded and sent to the printer, the utility presents the options to reprint the current data, print the data from another monitor, or exit the utility.

If you select to reprint, the data is printed again.

If you select to print data from another monitor, the utility prompts you to replace the monitor in the cradle with another monitor.

**Note** When the utility uploads the patient data from the monitor to the PC for printing, the data is deleted from the monitor. If you insert another monitor and upload the data from it, the data from the previous upload is lost.

If you select to exit, the utility exits.

If you do nothing for one minute after the data is uploaded to the PC, the utility exits.

### Creating a PDF of Patient Data

This procedure requires a PC connected to a monitor and cradle via a USB cable. The Welch Allyn AutoPrint Utility must be installed on the PC, but not running. The cradle must include the USB data transfer option.

### To Create a PDF of Patient Data

1. On the PC, install a PDF writer tool.

Many PDF writer tools are available. For example, you can find PDF writer tools at the following web locations:

- www.pdf995.com
- www.cutepdf.com
- www.adobe.com

Welch Allyn does not recommend one PDF writer tool over another.

- 2. On the PC, change the default printer to the newly installed PDF writer, as follows:
  - a. Open the Control Panel.
  - b. Double-click Printers and Faxes.

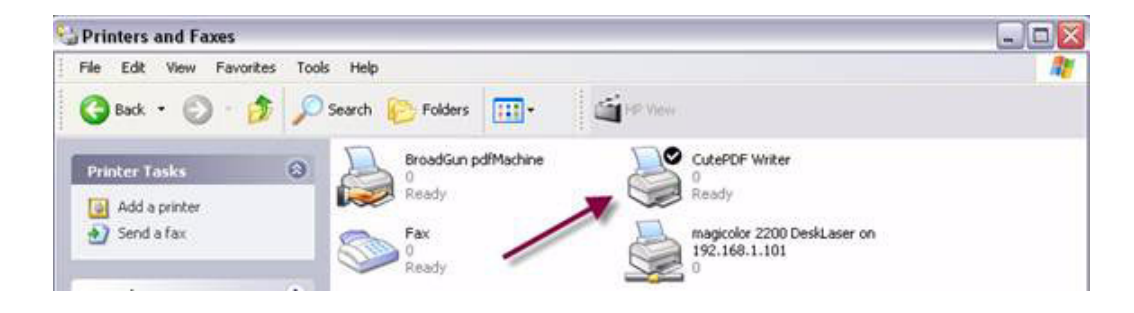

- c. In the **Printer and Faxes** dialog, right-click on the newly installed PDF writer and check **Set as Default**.
- 3. On the PC, start the AutoPrint Utility:

### Start > Programs > Welch Allyn > Propaq LT AutoPrint Utility

The AutoPrint Utility immediately begins transferring data files from the monitor to the PC.

| Shuldown |
|----------|
|          |

4. Individually save as a PDF file each snapshot file uploaded from the monitor.

| Savé Ai                                                                            |                                                                                                |                                                                                                    | 28                                  | Save As                                          |                                                                                                   |                                                                         | 2                                                   |
|------------------------------------------------------------------------------------|------------------------------------------------------------------------------------------------|----------------------------------------------------------------------------------------------------|-------------------------------------|--------------------------------------------------|---------------------------------------------------------------------------------------------------|-------------------------------------------------------------------------|-----------------------------------------------------|
| Save in My Documents - + 6 C                                                       |                                                                                                |                                                                                                    | - D-                                | Save in 🗀                                        | cutePDF                                                                                           | · • 🗊 (                                                                 | ÷ 🖽 •                                               |
| My Aburs     My ellocks     My Picture     My Picture     My Videos     Snagit Cal | alog                                                                                           |                                                                                                    | Save                                | File name:                                       | Foundation of                                                                                     | /                                                                       | Sava                                                |
|                                                                                    | 1                                                                                              |                                                                                                    | Jura                                | rive name.                                       | lavebaueri bali                                                                                   |                                                                         | 24A6                                                |
| Save as type:                                                                      | PDF Film (* pdf)                                                                               | 2                                                                                                    | Cancel                              | Save as type:                                    | PDF Files (".pd)                                                                                  |                                                                         | Cancel                                              |
| Move up to C<br>Easily edit PD<br>booklets, imp                                    | utePDF 3.0 and get advances<br>Files, add secuety, stamps, b<br>coe (n-Up), spill & merge PDFs | d control over your PDF of<br>columnities or header.flood<br>, save PDF forms, and to<br>http://www.Co | locuments<br>ter, make<br>uch morel | Move up to 0<br>E asily edit PC<br>booklets, imp | UsePDF 3.0 and get advanced<br>Filles, add security, stamps, b<br>ose (n-Up), split & merge PDFs, | control over your PDF<br>cokmarks or header/foc<br>save PDF toms, and n | Socuments<br>ter, make<br>such morel<br>ANFOF, came |

These saved PDF files can now be printed, emailed, or viewed on-screen.